# 利用に応じた設定に変える

# 表示の設定をする

1 MENU を押し、情報・設定 ▶ ナビ設定 を選ぶ

# 2 ナビ設定画面から表示を選ぶ

## 3 各項目を設定する

### ■メイン画面用地図設定

[太字:お買い上げ時の設定]

| 項目                  | 設定内容                                                                                                    |  |  |
|---------------------|----------------------------------------------------------------------------------------------------|--|--|
| <b>地図モード</b> (P.31) | 「北向き」: ノースアップで表示する<br>「 <b>進行方向</b> 」: ヘディングアップで表示する<br>「3D」: 3D地図で表示する                                                                                                    |  |  |
| 3D視角調整              | 3Dの地図の傾きを設定します。<br>角度大:                                                                                                    |  |  |
| 吹き出しを表示<br>(P.21)   | 「 <b>する</b> 」: 高速道路や交差点を吹き出しで表示する<br>「しない」: 吹き出し表示しない                                                                                                    |  |  |
| 標高地図を表示             | 「 <b>する</b> 」: 広域縮尺の地図で、標高地図を表示する<br>「しない」: 標高地図を表示しない                                                                                                    |  |  |
| ダイレクトボタン            | 設定する を選ぶ   「ドライブレコーダー動画録画」: ドライブレコーダーの動画録画タッチ<br>キーを表示   「ドライブレコーダー静止画撮影]: ドライブレコーダーの静止画撮影タッ<br>チキーを表示   「ドライブレコーダーリアカメラ]: ドライブレコーダーのリアカメラタッ<br>チキーを表示   「表示しない]: ダイレクトボタンを表示しない |  |  |

#### ■ 右画面用地図設定

[太字:お買い上げ時の設定]

| 項目                       | 設定内容                                |                                                       |  |
|--------------------------|-------------------------------------|-------------------------------------------------------|--|
| 右画面に地図表示<br>(P.32)       | 「する」:<br>「 <b>しない</b> 」:            | 右画面に地図を表示する<br>右画面に地図を表示しない                           |  |
| 名称の文字サイズ                 | 「 <b>標準</b> 」:<br>「小」:              | 右画面の地図の文字を大きくする<br>右画面の地図の文字を小さくする                    |  |
| <b>吹き出しを表示</b><br>(P.21) | 「 <b>する</b> 」:<br>「しない」:            | 右画面に高速道路や交差点を吹き出しで表示する<br>右画面に吹き出し表示しない               |  |
| 標高地図を表示                  | 「 <b>する</b> 」:<br>「しない」:            | 右画面の広域縮尺の地図で、標高地図を表示する<br>右画面に標高地図を表示しない              |  |
| <b>地図モード</b> (P.31)      | 「北向き」:<br>「進行方向」:<br>「 <b>3D</b> 」: | 右画面をノースアップで表示する<br>右画面をヘディングアップで表示する<br>右画面を3D地図で表示する |  |
| 3D視角調整                   | 右画面の3D<br>角度大:<br>角度小:              | の地図の傾きを設定します。                                         |  |